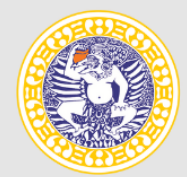

UNIVERSITAS AIRLANGGA Excellence with Morality

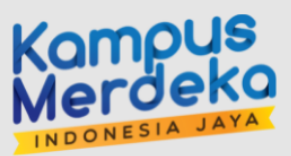

# BUKU PANDUAN CYBERCAMPUS MODUL PRESENSI MAHASISWA

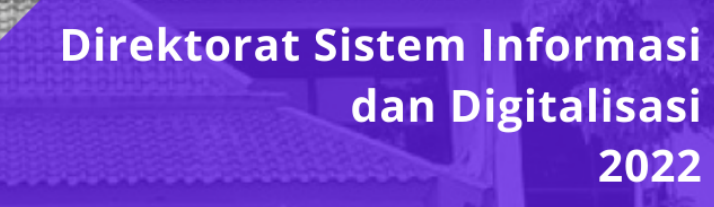

## Petunjuk Penggunaan Cyber Campus modul Presensi Mahasiswa Offline

|                                                                                                    | Surat Menyurat | Direktorat Sistem Informasi<br>Kantor Manajemen Lantai 2<br>Universitas Airlangga |
|----------------------------------------------------------------------------------------------------|----------------|-----------------------------------------------------------------------------------|
| User Login<br>*Akses cyber mahasiswa bisa dilakukan pada alamat :                                                     | Email          | helpdesk(at)ditsi.unair.ac.id                                                     |
| https://mahasiswa.unair.ac.id                                                                                         | FAQ            |                                                                                   |
| Username (NIM/NIP/NIK)                                                                                                | Whatsapp       |                                                                                   |
| Password                                                                                                    | Teip.          | 0315924081                                                                        |
| Login<br>Lupa Password P<br>**Rgawai latap nan PHS dan pegawai lidak tetap, login<br>menggunakan NP sesual Sk terbaru |                |                                                                                   |

### • Tulis laman berikut pada browser https://cybercampus.unair.ac.id/

Gambar 1 Login

- Halaman Login tampil seperti pada gambar diatas.
- o Isi Username dan Password dengan benar
- Klik Login

#### • Halaman ini menampilkan Profile Pengguna Cyber

| CYBER CAMPUS  |            |           |           |      |                | <b>Posen</b> excellence with morality                         |
|---------------|------------|-----------|-----------|------|----------------|---------------------------------------------------------------|
| Home          | Pengajaran | Penilaian | Bimbingan | AIMS | Cybercampus V2 |                                                               |
| NAVIGASI : HO | OME        |           |           |      |                | USER LOGIN : YUNUS ABDUL HALIM 🛛 🍘 66 Notifikasi 🛛 🗶 , Logout |
|               |            |           |           |      |                | PROFILE KEPEGAWAIAN                                           |
|               |            | Nama Len  | gkap      |      | 1              | YUNUS ABDUL HALIM                                             |
| Libah Pase    | sword      | NIP/NIK   |           |      | :              | 197501232008121002                                            |
| Info Do       | sen        | NIP/NIK L | AMA       |      | :              |                                                               |
| Blog & E      | Email      | NIDN      |           |      | :              | 0023017506                                                    |
| FLMS          | s          | SERDOS    |           |      | :              | 12100100408047                                                |
|               |            | Program S | itudi     |      | :              | S1 - ILMU INFORMASI DAN PERPUSTAKAAN                          |
|               |            | Departem  | en        |      | :              | INFORMASI DAN PERPUSTAKAAN                                    |

Gambar 2 Dashboard profile

• Halaman Dashboard ini memiliki Menu Utama sebagai berikut:

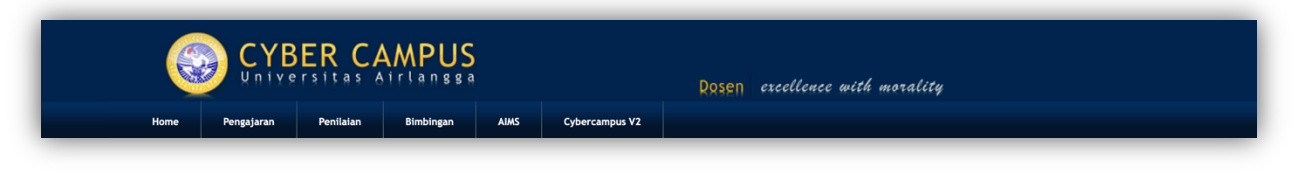

Gambar 3 Menu Utama

#### • Kemudian Pilih pada menu Pengajaran.

| Home Pengajaran           | Penilaian | Bimbingan   | AIMS Cybercampus V2                |                |         |                  |                |                             |
|---------------------------|-----------|-------------|------------------------------------|----------------|---------|------------------|----------------|-----------------------------|
| AVIGASI : PENGAJARAN      |           |             |                                    |                |         | USER LOGIN : YUN | US ABDUL HALIM | 👳 .66 Notifikasi 🗶 . Logout |
| 0                         | JADWAL    | KULIAH      |                                    |                |         |                  |                |                             |
| AL.                       |           |             |                                    | JADWAL PERKULI | AHAN    |                  |                | ٠                           |
| and and the second second | HARI +    | KODE AJAR 🔹 | MATA KULIAH                        | • KELAS •      | JAM KE¢ | WAKTU 0          | RUANG +        | JUMLAH MAHASISWA 🔹          |
|                           | KAMIS     | SIP332      | PERANCANGAN APLIKASI PERPUSTAKAAN  | A              | 3       | 13:30 - 16:00    | A311           | 1                           |
| Jadwal Kuliah             | KAMIS     | SIP332      | PERANCANGAN APLIKASI PERPUSTAKAAN  | В              | 4       | 16:30 - 19:00    | A309           | 23                          |
|                           | RABU      | SIP343      | ARSIP ELEKTRONIK                   | в              | 4       | 16:30 - 19:00    | A309           | <u>62</u>                   |
| Kalender Akademik         | SELASA    | SIP338      | PENGEMBANGAN APLIKASI PERPUSTAKAAN | A              | 4       | 16:30 - 19:00    | A309           | <u>12</u>                   |
| Jadwal Ujian              | SELASA    | SIP232      | SISTEM INFORMASI PERPUSTAKAAN      | В              | 3       | 13:30 - 16:00    | A311           | <u>47</u>                   |
| Absen Mahasiswa           | SELASA    | SIP232      | SISTEM INFORMASI PERPUSTAKAAN      | A              | 2       | 10:30 - 13:00    | A311           | 55                          |
| Delves Alexes             | SENIN     | SIP233      | PERANCANGAN KOMERSIAL ELEKTRONIK   | A              | 3       | 13:30 - 16:00    | A309           | 27                          |
| Rekap Absen               | SENIN     | SIP343      | ARSIP ELEKTRONIK                   | A              | 4       | 16:30 - 19:00    | A310           | 22                          |
| Materi Perkuliahan        |           |             |                                    | Lihat Rooster  |         |                  |                |                             |
| Evaluasi Dosen            |           |             |                                    |                |         |                  |                |                             |
| THISTORY                  |           |             |                                    |                |         |                  |                |                             |
| ap Aktivitas Mengajar     |           |             |                                    |                |         |                  |                |                             |
| GBPP                      |           |             |                                    |                |         |                  |                |                             |
|                           |           |             |                                    |                |         |                  |                |                             |

Gambar 4 Menu Pengajaran

- Didalam menu pengajaran terdapat beberapa sub-menu, mulai dari jadwal kuliah, kalender akademik, jadwal ujian, absen mahasiswa, rekap absen, materi perkuliahan, evaluasi dosen, history, rekap aktivitas mengajar, GBPP.
- Untuk generate absensi offline mahasiswa, pilih menu materi perkuliahan.

| Home Pengajaran                                                                                                    | Penila                          | ian    | Bimbingan AIMS Cybercampus V2      |            |                 |             |         |          |                       |               |            |  |
|----------------------------------------------------------------------------------------------------|---------------------------------|--------|------------------------------------|------------|-----------------|-------------|---------|----------|-----------------------|---------------|------------|--|
| NAVIGASI : PENGAJARAN / MATERI                                                                                                    | PERKULIA                        | IAN    |                                    |            |                 |             | USER LO | IN : YUN | US ABDUL HALIM 🛛 👳 .6 | i6 Notifikasi | X .Logout  |  |
|                                                                                                    | NATERI PERKULIAHAN              |        |                                    |            |                 |             |         |          |                       |               |            |  |
|                                                                                                    | Genap ( 2022/2023 ) V Tamplikan |        |                                    |            |                 |             |         |          |                       |               |            |  |
|                                                                                                    | NO                              | KODE   | MATA AJAR                          | KLS        | HARI            | JAM         | PESERTA | ТМ       | MATERI TERISI         | PRODI         | AKSI       |  |
|                                                                                                    | 1                               | SIP232 | Sistem Informasi Perpustakaan      | A          | Selasa          | 10:30-13:00 | 55      | 6        | 6                     | S1-IIP        |            |  |
| Contraction of the local division of the local division of the loc | 2                               | SIP232 | Sistem Informasi Perpustakaan      | В          | Selasa          | 13:30-16:00 | 47      | 6        | 6                     | S1-IIP        | 151        |  |
| Jadwal Kuliah                                                                                                    | 3                               | SIP233 | Perancangan Komersial Elektronik   | A          | Senin           | 13:30-16:00 | 27      | 6        | 6                     | S1-IIP        | 151        |  |
| Malandar Alandaralla                                                                                                    | - 4                             | SIP332 | Perancangan Aplikasi Perpustakaan  | A          | Kamis           | 13:30-16:00 | 1       | 5        | 5                     | S1-IIP        | <u>151</u> |  |
| Kalender Akademik                                                                                                    | 5                               | SIP332 | Perancangan Aplikasi Perpustakaan  | В          | Kamis           | 16:30-19:00 | 23      | 5        | 5                     | S1-IIP        | <u>Isi</u> |  |
| Jadwal Ujian                                                                                                    | 6                               | SIP338 | Pengembangan Aplikasi Perpustakaan | A          | Selasa          | 16:30-19:00 | 12      | 6        | 6                     | S1-IIP        | <u>151</u> |  |
| Absen Mahasiswa                                                                                                    | 7                               | SIP343 | Arsip Elektronik                   | A          | Senin           | 16:30-19:00 | 22      | 6        | 6                     | S1-IIP        | <u>Isi</u> |  |
| Rekan Absen                                                                                                    | 8                               | SIP343 | Arsip Elektronik                   | В          | Rabu            | 16:30-19:00 | 62      | 5        | 6                     | S1-IIP        | <u>151</u> |  |
| ekap Aktivitas Mengajar                                                                                                    |                                 |        |                                    |            |                 |             |         |          |                       |               |            |  |
| DED CAMDIIC                                                                                                    |                                 |        | Copyright © 2                      | 011 - Univ | ersitas Airlang | ga          |         | Hor      | ne Manual Sitemap RS  | S Contact us  |            |  |

Gambar 5 Sub-Menu Materi Perkuliahan

- Klik pada "AKSI ISI".
- Selanjutnya setelah klik pada aksi isi

| Home Pengajaran                      | Penii    | aian                          | Bimbingan AIMS               | Cybercampus V2 |            |             |              |             |                             |                         |  |  |  |
|--------------------------------------|----------|-------------------------------|------------------------------|----------------|------------|-------------|--------------|-------------|-----------------------------|-------------------------|--|--|--|
| NAVIGASI : PENGAJARAN / MATERI       | PERKULIA | HAN                           |                              |                |            |             |              | USE         | R LOGIN : YUNUS ABDUL HALIM | 66 Notifikasi X .Logour |  |  |  |
|                                      | ~        | MATERI PERKULIAHAN            |                              |                |            |             |              |             |                             |                         |  |  |  |
|                                      | Gena     | Genap (2021/2022 ) v Tampikan |                              |                |            |             |              |             |                             |                         |  |  |  |
|                                      | Tamb     | ah Materi M                   | κ                            |                |            |             |              |             |                             |                         |  |  |  |
|                                      | NO       | KODE                          | MATA A                       | JAR            | KLS        | HARI        | TANGGAL      | MAL         | MATERI                      | AKSI                    |  |  |  |
| Jadwal Kuliah<br>Kalender Akademik   | 1        | SIP332                        | Perancangan Aplikasi Perpust | takaan         | в          | Kamis       | 24-FEB-22    | 16:30-19:00 | Materi 1                    | [QB]                    |  |  |  |
| Jadwal Ujian                         | 2        | SIP332                        | Perancangan Aplikasi Perpust | takaan         | в          | Kamis       | 03-MAR-22    | 16:30-19:00 | Materi 2                    | [98]                    |  |  |  |
| Absen Mahasiswa<br>Rekap Absen       | з        | SIP332                        | Perancangan Aplikasi Perpust | takaan         | в          | Kamis       | 10-MAR-22    | 16:30-19:00 | Materi 3                    | [98]                    |  |  |  |
| Materi Perkuliahan<br>Evaluasi Dosen | 4        | SIP332                        | Perancangan Aplikasi Perpust | takaan         | в          | Kamis       | 17-MAR-22    | 16:30-19:00 | Materi 4                    | [98]                    |  |  |  |
| History                              | 5        | SIP332                        | Perancangan Aplikasi Perpust | takaan         | в          | Kamis       | 24-MAR-22    | 16:30-19:00 | Materi 5                    | (98)                    |  |  |  |
| GRPP                                 |          |                               |                              |                |            |             | Simpan       |             |                             | Ŷ.                      |  |  |  |
|                                      |          |                               |                              |                |            |             |              |             |                             |                         |  |  |  |
|                                      |          |                               |                              | Convrist       | 1 0 2011 - | Universitas | Lirlanosa    |             |                             |                         |  |  |  |
| VERSITAS AIRLANGGA                   |          |                               |                              | copyright      | All Right  | s Reserved  | en annigiger |             | Home Manual Sitem           | ap RSS Contact us       |  |  |  |

Gambar 6 Sub-Menu Materi Perkuliahan

- Isikan Materi perkuliahan sesuai dengan mata ajar, tanggal dan jam perkuliahan.
- Setelah terisi, kemudian klik pada "AKSI QR".

 $\circ$   $\,$  Maka QR Code absensi akan tergenerate dan siap untuk dishare kan ke mahasiswa.

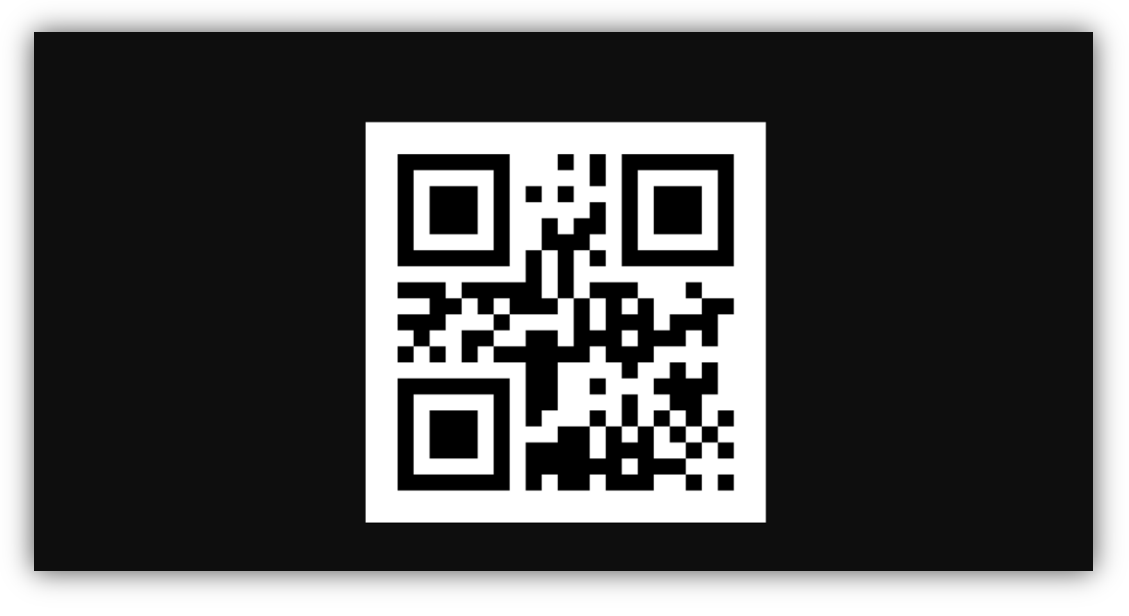

Gambar 7 Generate QR Code

 Untuk melihat mahasiswa yang sudah presensi, dapat di lihat pada menu absen mahasiswa

| NAVIGASI : PENGAJARAN      |          |               |                                    |               |         | USER LOGIN : YUNUS ABDUL HALIM | m 66 Notifikasi 🗴 Logout              |
|----------------------------|----------|---------------|------------------------------------|---------------|---------|--------------------------------|---------------------------------------|
|                            |          | KULIAH        |                                    |               |         |                                |                                       |
|                            | UND IN L |               |                                    |               |         |                                |                                       |
| - A A -                    |          |               | 14                                 |               |         |                                |                                       |
|                            |          |               |                                    |               |         |                                | · · · · · · · · · · · · · · · · · · · |
| Contraction of the section | HARI +   | KODE AJAR 🏾 🛛 | MATA KULIAH                        | KELAS         | JAM KE¢ | WAKTU                          | JUMLAH MAHASISWA 0                    |
|                            | KAMIS    | SIP332        | PERANCANGAN APLIKASI PERPUSTAKAAN  | A             | 3       | 13:30 - 16:00 A311             | 1                                     |
| Jadwal Kuliah              | KAMIS    | SIP332        | PERANCANGAN APLIKASI PERPUSTAKAAN  | В             | 4       | 16:30 - 19:00 A309             | 23                                    |
| Kalender Akademik          | RABU     | SIP343        | ARSIP ELEKTRONIK                   | в             | 4       | 16:30 - 19:00 A309             | <u>62</u>                             |
| Kalender Akademik          | SELASA   | SIP338        | PENGEMBANGAN APLIKASI PERPUSTAKAAN | A             | 4       | 16:30 - 19:00 A309             | <u>12</u>                             |
| Jadwal Ujian               | SELASA   | SIP232        | SISTEM INFORMASI PERPUSTAKAAN      | В             | 3       | 13:30 - 16:00 A311             | <u>47</u>                             |
| Absen Mahasiswa            | SELASA   | SIP232        | SISTEM INFORMASI PERPUSTAKAAN      | A             | 2       | 10:30 - 13:00 A311             | <u>55</u>                             |
|                            | SENIN    | SIP233        | PERANCANGAN KOMERSIAL ELEKTRONIK   | A             | 3       | 13:30 - 16:00 A309             | 27                                    |
|                            | SENIN    | SIP343        | ARSIP ELEKTRONIK                   | A             | 4       | 16:30 - 19:00 A310             | 22                                    |
| Materi Perkuliahan         |          |               |                                    | Lihat Rooster |         |                                |                                       |
| Evaluasi Dosen             |          |               |                                    |               |         |                                |                                       |
| History                    |          |               |                                    |               |         |                                |                                       |
| akan Aktivitas Mengajar    |          |               |                                    |               |         |                                |                                       |
| okup Pikcivicus Heingujui  |          |               |                                    |               |         |                                |                                       |
| GBPP                       |          |               |                                    |               |         |                                |                                       |

Gambar 8 Sub-Menu Absen Mahasiswa

• Maka akan terlihat daftar mahasiswa yang sudah melakukan presensi.

| U V                     | nixersita       | s Airla                   | ngga         |                       | Rosen exc                           | ellence   | with   | morality              |      |
|-------------------------|-----------------|---------------------------|--------------|-----------------------|-------------------------------------|-----------|--------|-----------------------|------|
| Home Pengajaran         | Penilaian       | Bimbingan                 | AIMS         | Cybercampus V2        |                                     |           |        |                       |      |
| NAVIGASI : PENGAJARAN / | ABSEN MAHASISWA |                           |              |                       | USER LOGIN : YUNUS AB               | DUL HALI/ | N (19) | 66 Notifikasi 🗙 , Log | zout |
|                         | ABSEN MAH       | ASISWA                    |              |                       |                                     |           |        |                       |      |
|                         | Mata Kuliah F   | Perancangan Apl<br>Ke 2 ✔ | ikasi Perpus | takaan (SIP332) Kelas | B Prodi Ilmu Informasi Dan Perpusta | kaan (Ang | ggota) | ~                     |      |
| Induced Kulich          |                 |                           | DI           | ETAIL PERTEMUAN A     | AATA KULIAH                         |           |        |                       |      |
| Jauwai Kullali          | Tanggal Perte   | muan                      |              | : 24 / FEBRUARY / 2   | 2022                                |           |        |                       |      |
| Kalender Akademik       | Waktu           |                           |              | : 16:30-18:10         |                                     |           |        |                       |      |
| Jadwal Ujian            | Tempat          |                           |              | : A309 ,Gedung A FI   | SIP (Kampus B - FISIP)              |           |        |                       |      |
| Absen Mahasiswa         | Persentase Ke   | ehadiran                  |              | : 100 %               |                                     |           |        |                       |      |
| Rekap Absen             | Dosen Pengaj    | ar                        |              | : IMAM YUADI          |                                     |           |        |                       |      |
| Materi Perkuliahan      |                 |                           |              | AB                    | SEN MAHASISWA                       |           |        |                       | •    |
| Evaluasi Dosen          | NIM 🔺           |                           |              | NAMA                  | A                                   | •         |        | STATUS ABSEN          | •    |
| History                 | 071811633075    | RAYHAN ADITYA             | TARIQ UTON   | NO                    |                                     |           |        | Hadir                 |      |
|                         |                 |                           |              |                       |                                     |           |        |                       |      |

Gambar 9 Sub-Menu Absen Mahasiswa